# 如何使用校區互借服務?

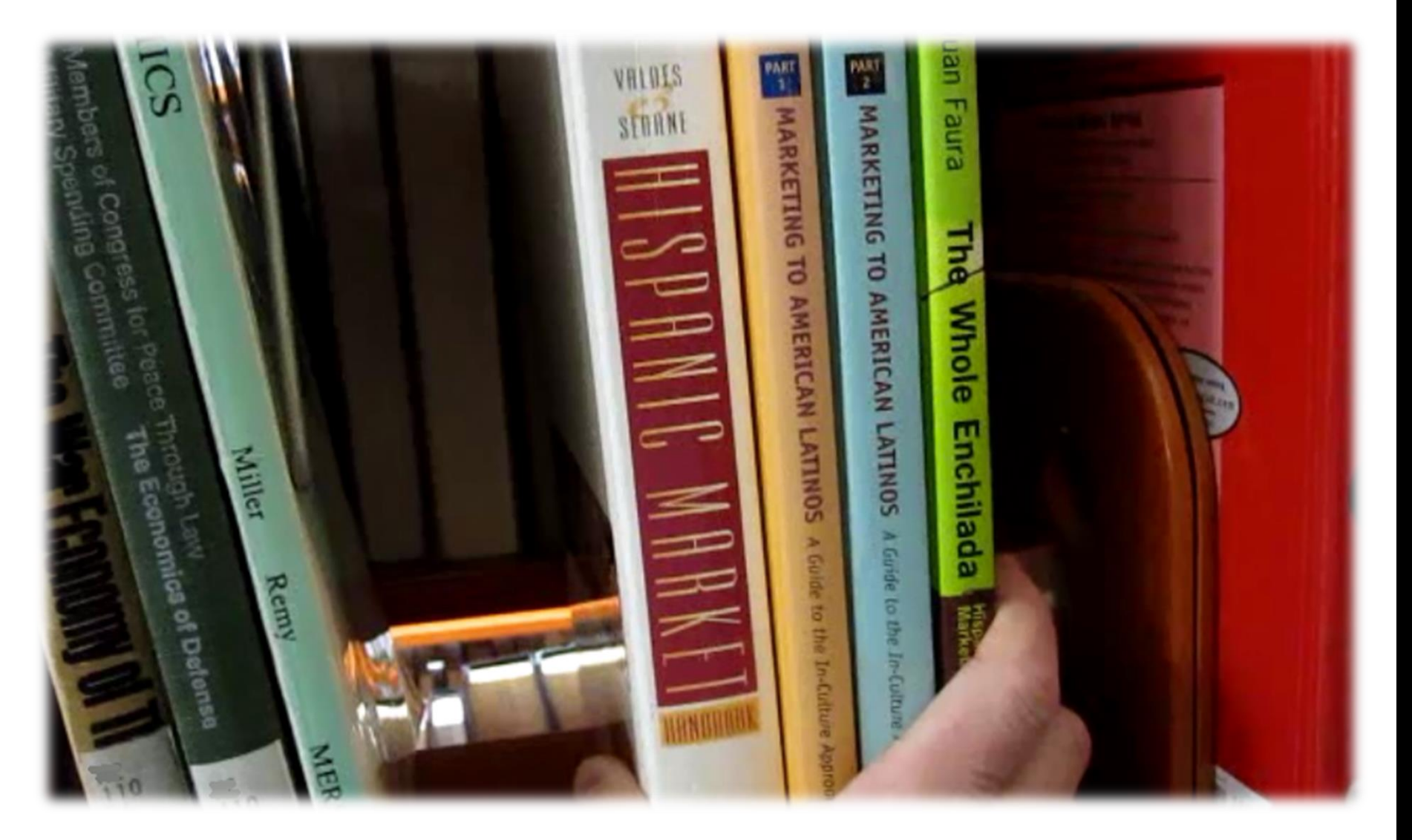

## 校區互借服務

• 服務內容:

若您欲借閱的書不在您所在的校區,可利用本館館藏目錄系統借閱另一個校區可外借的圖書,並透過公務車將該書傳送 至您所在的館別。

- 辦理條件:
  - 該館藏為一般可借資料
  - 該館藏在架上且不在所在館別
  - 所在館別無複本

#### 預約/校區互借冊數上限合計為10冊

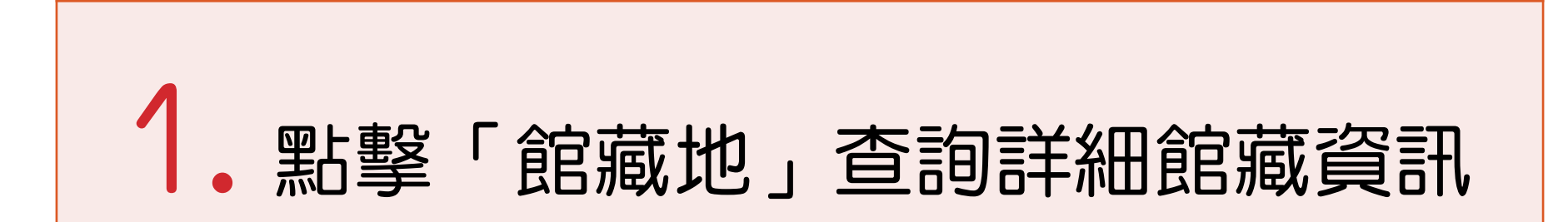

| # 書刊名                 | <u>著者</u> | Year | 資料類型 | 館藏地                  | 索書號/期刊排架格                |
|-----------------------|-----------|------|------|----------------------|--------------------------|
| <b>#</b> ↓1           | 1 🕹       | ĺ    | î↓   | (總冊數/已外借)            | <u>1 1</u>               |
| 1 回 哈利波特:死神的聖物2       | 葉茨        | 2011 | 影音資料 | <u>多媒體中心(1/0)</u>    | DVD 987.83 4444 2011 v.2 |
| 2 回 哈利波特: 死神的聖物1      | 葉茨        | 2011 | 影音資料 | 多媒體中心 <b>( 1/ 0)</b> | DVD 987.83 4444 2011     |
| 3 回 哈利波特: 混血王子的背叛     | 葉慈        | 2009 | 影音資料 | 多媒體中心 <b>( 3/ 0)</b> | DVD 987.83 6232 v.1      |
| <u>4</u> 回 哈利波特:死神的聖物 | 羅林        | 2007 | 圖書   | <u> </u>             | 873.57 6232 v.7-1 c.2    |
| 5 回哈利波特:鳳凰會的密令        | 耶茨        | 2007 | 影音資料 | <u> 多媒體中心(1/0)</u>   | DVD 987.83 1744          |

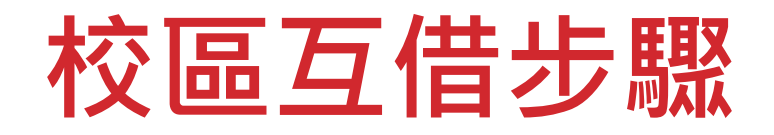

# 2. 點選預約/校區互借

| 選擇年 全部 ▼      | 選擇卷期             | 全部 🔻 <b>摙</b> | 擇館藏地 全部  | •      | 隱藏已被借閱的        | 的館藏 🔤  | 定      |      |      |    |
|---------------|------------------|---------------|----------|--------|----------------|--------|--------|------|------|----|
| 【 上一頁         |                  |               |          |        |                |        |        |      |      |    |
| 「到期日」出        | <b>現日期,</b>      | 表示該書          | 已被外借,該   | 日期為    | 還書日 狀態說        | 明      |        |      |      |    |
| (1)「訂購中」別     | 犬態:資料語           | 」購中,中         | 文書訂購流程約需 | 膏1-2個月 | 目,外文書約需        | 2-3個月。 |        |      |      |    |
| (2) ' 編目中 」 第 | 犬態:資料E           | 出購置進館         | ,約需2週時間辦 | 理驗收    | 、加工編目等後        | 續作業。   |        |      |      |    |
| 預約            | 登錄號              | 館藏地           | 典藏區域     |        | 索書號            | 架號 卷期  | 狀態     | 到期日  | 預約人數 | 備註 |
| 預約/校區互借       | <b>.</b> 9703328 | 楠梓總館          | 3樓中日文書庫區 | 873.57 | 6232 v.7-1     |        | 一般可借資料 | 仍在館內 |      |    |
| 預約/校區互借       | 09703329         | 楠梓總館          | 3樓中日文書庫區 | 873.57 | 6232 v.7-2     |        | 一般可借資料 | 仍在館內 |      |    |
| 預約/校區互借       | 0703535          | 旗津分館          | 四軍書文日中   | 873.57 | 6232 v.7-1 c.2 | 2      | 一般可借資料 | 仍在館內 |      |    |
| 預約/校區互借       | 09703536         | 旗津分館          | 四軍書文日中   | 873.57 | 6232 v.7-2 c.2 | 2      | 一般可借資料 | 仍在館內 |      |    |
| 【 上─頁         |                  |               |          |        |                |        |        |      |      |    |

# 3. 登入個人帳號方可繼續使用校區互借服務

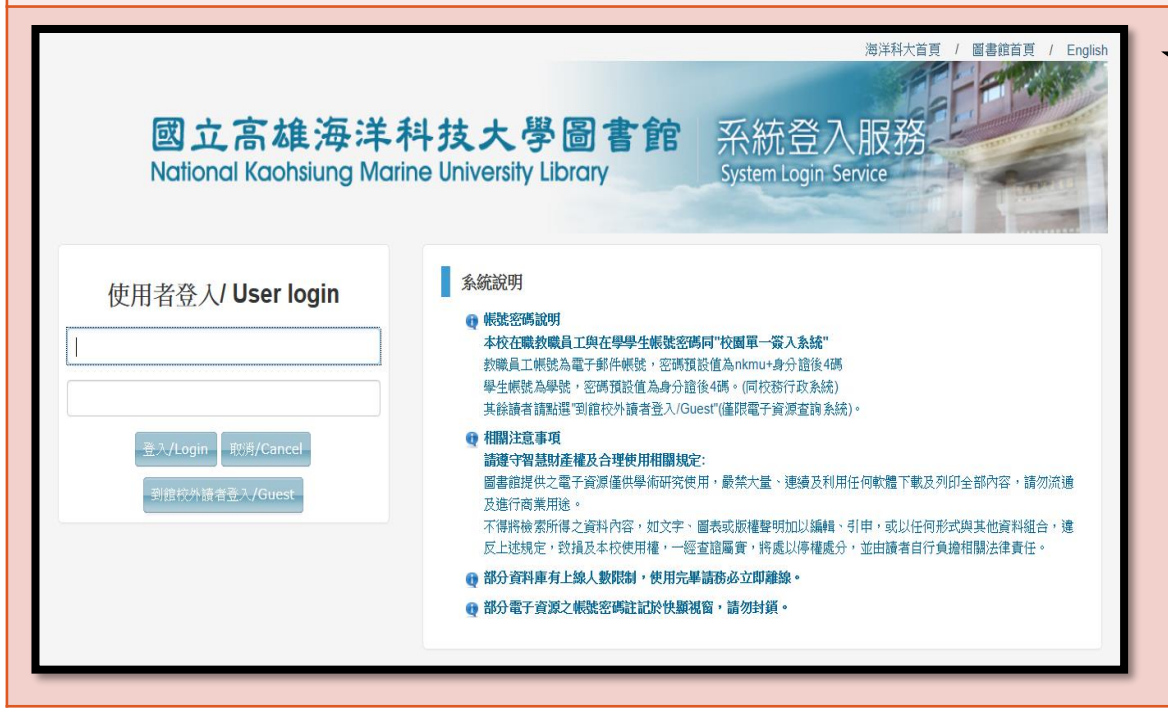

#### ★校園單一簽入之帳號密碼★

#### 學生

帳號為<u>學號</u>,密碼預設值為 <u>身分證後4碼</u>(密碼改過則 同校務行政系統之密碼)

#### 教職員

帳號為<u>學校Webmail帳號</u>, 密碼預設值為<u>nkmu+身分證</u> 後4碼(密碼改過則同成績 登錄系統之密碼)

## 4. 確認書籍資訊及取書地後,點選確定

|                                                    | <預約> 申請                                                 |                                                                                  |                                    |                                        |
|----------------------------------------------------|---------------------------------------------------------|----------------------------------------------------------------------------------|------------------------------------|----------------------------------------|
| 江戶川亂步 碧<br>怪人二十面相<br>臺北市:獨<br>251面; 212<br>財產序號:00 | 音:<br>  /江戶川亂步著;劉子·<br>步文化出版:家庭傳媒<br>公分.<br>028068A0001 | 倩譯.<br>:城邦分公司發行                                                                  | , 2010[民99].                       |                                        |
| 軍冊狀態: 一                                            | 般可借資料 (01) 索書                                           | 號: 861.57 721                                                                    | 2,                                 | -                                      |
| -                                                  |                                                         |                                                                                  |                                    |                                        |
| <b>取書地</b> :                                       |                                                         | 楠梓總館                                                                             |                                    | 2                                      |
| 取書地:<br>預約有效日期                                     | 1:                                                      | 楠梓總館<br>從 2014090                                                                | 3 到 2015090                        | 3                                      |
| 取書地:                                               | !<br>地」<br>同取書的地點,表示該<br>有效日期」<br>5日期,仍尚未輪到您的           | <ul> <li>楠梓總館</li> <li>從 2014090:</li> <li>諸無法調閱到您</li> <li>預約排序, 則系統</li> </ul> | 3 到 2015090<br>的辦證館別, 如<br>充將會自動取消 | 3<br>1有問題請洽服務檯。<br>1您的預約。 系統內定期限為 1 年。 |

## 5. 該書出現在預約清單上,顯示「館員處理中」, 即表示校區互借成功

#### 林 的 < 預約/線上借閱> 清單:

若要取消預約或看詳細資料,請點選「編號」或「書名」。
 若單冊狀態欄為「展示書」且預約狀態欄為「處理中」,需等展示期間結束,再依預約順位排序。

| 編號 | 語資目書    | 預約日期     | 預約到館日 | 單冊狀態   | 預約狀態  | 卷期描述 | 取書地  | 登錄號       |
|----|---------|----------|-------|--------|-------|------|------|-----------|
| 1  | 怪人二十面相/ | 20140903 |       | 一般可借資料 | 館員處理中 |      | 楠梓總館 | C10003217 |

## 校區互借注意事項

- 校區互借圖書到館通知皆是以學校Email信箱通知
- 書到館後於預約書架上保留5日,若5日內未到館取書,系統將自動取消預約
- 請注意點選的<u>資料類型</u>,各種資料類型顯示如下:

| 資料類型  | 顯示方式                                                                                 |
|-------|--------------------------------------------------------------------------------------|
| 中日文圖書 | 登錄號為「 <u>C</u> 」開頭,典藏地為「 <u>書庫區</u> 」<br>範例: C10104601 楠梓總館 3樓中日文書庫區 805.1895 4039   |
| 西文圖書  | 登錄號為「 <u>E</u> 」開頭,典藏地為「 <u>書庫區</u> 」<br>範例: E10300310 楠梓總館地下1樓西文書庫區 639.2 L792 2014 |
| 光碟資料  | 登錄號為「 <u>AP</u> 」開頭,典藏地為「 <u>流通臺</u> 」<br>範例: AP002404 楠梓總館1樓流通檯 AP 805.1895 4039    |